# Manuál PVU zadavatel

## Platnost pro elektronický nástroj X-EN verze 5 a novější

| 1 | Vytvo    | vření profilu zadavatele                                 | 2  |
|---|----------|----------------------------------------------------------|----|
|   | 1.1      | Doplnění identifikátoru profilu zadavatele ve VVZ        | 2  |
| 2 | Správ    | /a profilu                                               | 3  |
|   | 2.1      | Vytvoření uživatelského účtu                             | 3  |
|   | 2.2 Ověi | éní identity organizace                                  | 4  |
|   | 2.2.1    | Ověření identity pomocí datové schránky                  | 5  |
|   | 2.2.2    | Ověření identity přes uživatelskou podporu               | 6  |
| 3 | Uveř     | ejnění veřejné zakázky                                   | 7  |
|   | 3.1      | Karta Základní informace                                 | 7  |
|   | 3.2      | Karta Dokumenty                                          | 7  |
|   | 3.3      | Karta Účastníci                                          | 8  |
|   | 3.3.1    | Vložení účastníka                                        | 9  |
|   | 3.3.2    | Přidání organizace                                       | 10 |
|   | 3.3.3    | Označení účastníka jako vybraného dodavatele             | 10 |
|   | 3.3.4    | Vložení skutečně uhrazených cen                          | 12 |
| 4 | Veřej    | ná zakázka na části                                      | 13 |
|   | 4.1      | Rozdělení zakázky na části                               | 13 |
|   | 4.1.1    | Nastavení části zakázky                                  | 14 |
| 5 | Změr     | na stavu veřejné zakázky                                 | 15 |
|   | 5.1      | Výjimky                                                  | 16 |
| 6 | Edita    | ce zakázky                                               | 17 |
| 7 | Zruše    | ní veřejné zakázky                                       | 18 |
|   | 7.1      | Zrušení části zakázky                                    | 19 |
| 8 | Proce    | esní zadávací postup                                     | 20 |
|   | 8.1      | Použití procesního zadávacího postupu                    | 20 |
|   | 8.2      | Nastavení elektronické komunikace                        | 21 |
|   | 8.3      | Odeslání výzvy k podání nabídek                          | 21 |
|   | 8.3.1    | Přiřazení dodavatele pro odeslání výzvy k podání nabídek | 22 |
|   | 8.3.2    | Vytvoření a odeslání výzvy                               | 23 |
|   | 8.4      | Zprávy                                                   | 24 |
|   | 8.4.1    | Vysvětlení, doplnění, změna dokumentace                  | 25 |
|   | 8.4.2    | . Zprávy v rámci organizace zadavatele                   | 25 |
|   | 8.5      | Účastníci a nabídky                                      | 26 |
|   | 8.5.1    | Udělení souhlasu k otevření nabídek                      | 26 |
|   |          |                                                          |    |

# 1 Vytvoření profilu zadavatele

Nejprve je nutné nový profil zadavatele zaregistrovat. Registrace profilu spočívá ve vyplnění a odeslání registračního formuláře na PVU. Odesláním vyplněného registračního formuláře dojde vytvoření profilu zadavatele a také uživatelského účtu. Současně Vám bude odeslán potvrzující email. Váš uživatelský účet aktivujete kliknutím na zaslaný odkaz v potvrzujícím e-mailu.

Pro každý profil zadavatele je v systému vygenerována unikátní internetová adresa (URL). Zadavatel má povinnost oznámit tuto URL adresu do Věstníku veřejných zakázek (VVZ) příslušným formulářem. Další informace o nahlášení profilu zadavatele do VVZ naleznete v sekci <u>Časté dotazy</u>.

## 1.1 Doplnění identifikátoru profilu zadavatele ve VVZ

Jakmile dojde k uveřejnění oznámení profilu zadavatele ve VVZ, bude mu přiděleno evidenční číslo zakázky (ve tvaru Z20XX-XXXXX). Toto evidenční číslo slouží na PVU jako identifikátor profilu zadavatele a je nutné jej do profilu zadavatele doplnit v editaci profilu organizace.

## DALŠÍ PROFILY ZADAVATELE

| Identifikátor profilu zadavatele ve VVZ | Adresa profilu zadavatele na e-tržišti | Název elektronického tržiště |
|-----------------------------------------|----------------------------------------|------------------------------|
| Z2021                                   |                                        |                              |
| Předchozí profil(y) zadavatele          |                                        |                              |
|                                         |                                        |                              |
|                                         |                                        | ĥ                            |

## 2 Správa profilu

Z hlediska oprávnění systému každý uživatel může měnit údaje týkající se organizace a přidávat a odebírat další uživatele organizace. Editace profilu organizace je přístupná po kliknutí na tlačítko "Editovat" domovské stránce, napravo od názvu organizace.

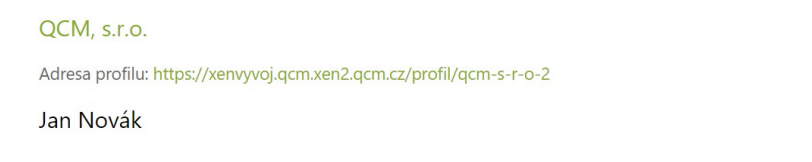

| ( | 🗹 Editovat         | ) |
|---|--------------------|---|
| ( | Statistiky profilu |   |
| ( | 🗹 Editovat         | ) |

## 2.1 Vytvoření uživatelského účtu

V rámci bezplatné varianty profilu zadavatele (tarif FREE), má každý profil k dispozici pouze 1 uživatelský účet. Pro přidání dalšího uživatele je nutné zakoupit příslušné rozšíření (tarif PROFI nebo vyšší).

Přejděte na stránku **Správa uživatelů** (Služby-> Nastavení služeb-> Správa uživatelů) a klikněte na tlačítko **Přidat uživatele**:

| <u>Domů</u> / Správa uživate | shù                   |                                           |                            |                 |        |      |
|------------------------------|-----------------------|-------------------------------------------|----------------------------|-----------------|--------|------|
| SPRÁV/                       | A UŽIV <i>I</i>       | ATELŮ                                     |                            |                 |        |      |
| DOMŮ                         | ZAKÁZKY               | SMLOUVY                                   | ZPRÁVY                     | ASSISTENTKA EVA | SLUŽBY |      |
| Přidat uživatele             | )                     |                                           |                            |                 |        |      |
| Uživate                      | elé označení symbolem | <ul> <li>a tučným textem zatím</li> </ul> | ı nedokončili svoji regist | traci.          |        |      |
| Jméno 🔷                      | E-mail 🛟              |                                           |                            | Telefon 🗘       |        | Akce |

Pro vytvoření dalšího uživatelského účtu je vyžadována e-mailová adresa nového uživatele:

| Domů / Správa uživa | <u>atelů</u> / Registrace profik | ı uživatele |        |                 |        |
|---------------------|----------------------------------|-------------|--------|-----------------|--------|
| DOMŮ                | ZAKÁZKY                          | SMLOUVY     | ZPRÁVY | ASSISTENTKA EVA | SLUŽBY |
|                     |                                  |             |        |                 |        |
|                     |                                  |             |        |                 |        |
| E-mail Povinné      |                                  |             |        |                 |        |
|                     |                                  |             |        |                 |        |
| Tento uživatel j    | je kontaktní osoba orga          | nizace      |        |                 |        |
| Uložit              |                                  |             |        |                 |        |

Po uložení je na zadanou adresu odeslán e-mail s odkazem pro dokončení registrace. Dokončení registrace spočívá ve volbě přihlašovacího jména a hesla. Uživatelský účet je aktivní ihned po dokončení.

## 2.2 Ověření identity organizace

Ověření identity slouží k posílení důvěryhodnosti subjektu v rámci elektronického procesu zadávání zakázek na Portálu pro vhodné uveřejnění (elektronická komunikace, příjem elektronických nabídek atp.).

Bez ověření identity není možné zahájit výběrové řízení v rámci elektronického procesu zadávání zakázek.

Pro provedení ověření identity klikněte na domovské stránce organizace na tlačítko **Ověřit identitu:** 

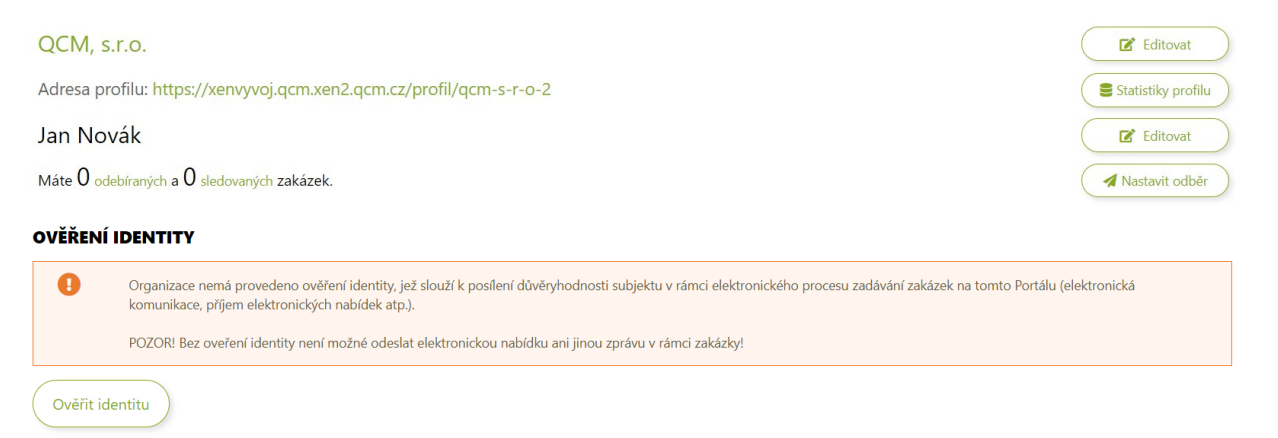

#### Možné způsoby ověření identity:

- Pomocí datové schránky
- Přes uživatelskou podporu PVU

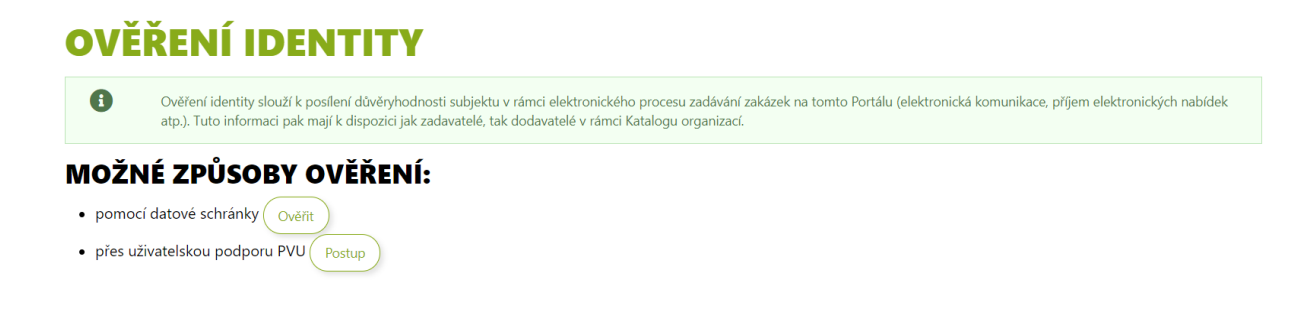

## 2.2.1 Ověření identity pomocí datové schránky

Zvolením způsobu ověření přes datovou schránku budete vyzváni k zadání přihlašovacích údajů do **datové schránky** organizace:

| Ověření ident | ity pomocí datové schránky ISDS                                                                  | × |
|---------------|--------------------------------------------------------------------------------------------------|---|
| •             | Zadané informace nejsou nikam ukládány a slouží pouze pro ověření přístupu k datové<br>schránce. |   |
| Uživatelské j | méno Povinné                                                                                     |   |
| Heslo Povinne | ģ                                                                                                |   |
| Ověřit        | Zrušit                                                                                           |   |

Ověření identity je jednorázový úkon, při kterém se ověřuje správnost úředního názvu organizace a identifikačního čísla organizace (IČO).

#### 2.2.2 Ověření identity přes uživatelskou podporu

Do datové schránky společnosti QCM, s.r.o. (**2w8vviz**), nebo e-mailem na adresu <u>podpora@qcm.cz</u> zašlete zprávu obsahující požadované informace:

Předmět zprávy "Žádost o ověření identity na PVU"

Úřední název organizace

IČO

Ověřovací kód

Pro zjištění ověřovacího kódu klikněte na stránce Ověření identity na tlačítko Postup.

Po ověření správnosti údajů pracovníky uživatelské podpory bude organizace označena jako manuálně ověřená. V případě zaslání zprávy e-mailem **musí** být e-mail podepsán tzv. uznávaným elektronickým podpisem (založeným na kvalifikovaném certifikátu) osobou **oprávněnou jednat za žadatele**.

# 3 Uveřejnění veřejné zakázky

Pro uveřejnění zakázky zvolte v menu **Zakázky** volbu **Uveřejnit zakázku**. Následně se zobrazí formulář zakládající novou zakázku.

Dle Zákona je od 18.10.2018 povinné provádět komunikaci v rámci veřejné zakázky výhradně elektronicky (nastavte **Použít procesní zadávací postup**). Pokud zvolený druh zadávacího řízení není procesně podporován, kontaktujte nás pro více informací.

| DOMŮ               | VEŘEJNÉ ZAKÁZKY                    | KATALOG ORGANIZACÍ | ZÁKLADNÍ INFORMACE       | CENÍK  | KONTAKT       | REGISTR SMLUV |
|--------------------|------------------------------------|--------------------|--------------------------|--------|---------------|---------------|
| Domů / Katalog.org | <u>anizací</u> / Profil organizace |                    |                          |        |               |               |
| PROFII             | L ORGANI                           | ZACE               |                          |        |               |               |
| DOMŮ               | ZAKÁZKY                            | SMLOUVY ZPRÁVY     | ASSISTENTKA EVA          | SLUŽBY |               |               |
|                    | HLEDÁNÍ A OSLOVOVÁ                 | NÍ DODAVATELŮ      |                          |        |               |               |
|                    | UVEŘEJNIT ZAKÁZKU                  | R                  | OZCESTNÍK                |        |               |               |
|                    | ZAKÁZKY ORGANIZACE                 |                    |                          |        |               |               |
|                    | VÝZVY A NABÍDKY                    |                    |                          |        | MOLEVZ        |               |
|                    | ODEBÍRANÉ ZAKÁZKY                  |                    | PROCESNÍ ZADÁVACÍ POSTUP |        | VYPSANÉ ZAKÁZ | ку            |
|                    | ςι εποιλανιέ σακάσκα               |                    |                          |        |               |               |

Více o procesním zadávacím postupu v kapitole 8.

## 3.1 Karta Základní informace

Do tohoto formuláře se uvádějí základní informace o veřejné zakázce. Je nutné vyplnit minimálně tyto povinné položky:

- Druh veřejné zakázky
- Druh zadávacího řízení
- Název zakázky
- Předpokládaná hodnota
- Hlavní místo plnění
- Předmět CPV
- Lhůty (dle druhu zadávacího řízení)

### 3.2 Karta Dokumenty

Veškeré dokumenty a přílohy veřejné zakázky se vkládají na kartě Dokumenty. Pro přidání souboru k veřejné zakázce klikněte na odkaz **Přidat dokument**.

| DOMŮ                       | VEŘEJNÉ ZAKÁZKY                      | KATALOG OF | RGANIZACÍ | ZÁKLADNÍ INFORMACE | CENÍK  | KONTAKT | REGISTR SMLUV |
|----------------------------|--------------------------------------|------------|-----------|--------------------|--------|---------|---------------|
| Domů / Zakázk <u>y or</u>  | g <u>anizace</u> / Uveřejnit zakázku |            |           |                    |        |         |               |
| UVEŘE                      | JNIT ZAK                             | KÁZKU      |           |                    |        |         |               |
| DOMŮ                       | ZAKÁZKY                              | SMLOUVY    | ZPRÁVY    | ASSISTENTKA EVA    | SLUŽBY |         |               |
|                            |                                      |            |           |                    |        |         |               |
| ZÁKLADNÍ IN                | FORMACE DOKU                         | MENTY ÚČ   | ASTNÍCI   |                    |        |         |               |
| <b>Dokum</b><br>+ Přidat d | lokument                             |            |           |                    |        |         |               |

Následně vyplňte název dokumentu, zvolte požadovaný soubor uložený v počítači a vyberte odpovídající typ dokumentu. Kliknutím na tlačítko **Uložit** dojde k nahrání souboru do zakázky.

## Přidat dokument

| oubor                               |   |
|-------------------------------------|---|
| Zvolit soubor Nevybrán žádný soubor |   |
|                                     |   |
| /p dokumentu                        |   |
| Výzva                               | ~ |
|                                     |   |
|                                     |   |
|                                     |   |

Pro vložení dalšího souboru postup opakujte.

Po vyplnění všech povinných informací na kartě Základní informace je možné zakázku uložit. Kliknutím na tlačítko **Uložit** se formulář uloží do systému a zakázka bude evidována ve stavu Příprava.

Pro uveřejnění zakázky na profilu zadavatele klikněte v editaci formuláře na tlačítko **Uložit a uveřejnit zakázku**. Následně je nutné uveřejnění zakázky ještě potvrdit:

Chcete přesunout zakázku Zakázka do stavu Čeká na uveřejnění?

| ZAKÁZ             | ZAKÁZKA                                                                                                    |    |  |  |  |
|-------------------|----------------------------------------------------------------------------------------------------|----|--|--|--|
| POZOF             | R! Posun zakázky do stavu Čeká na uveřejnění je nutný pro její následné automatické uveřejnění na Profilu v požadovaném datu a čase uveřejnění! |    |  |  |  |
| Systémové číslo:  | P21V0000039                                                                                                    |    |  |  |  |
| Druh:             | Služby                                                                                                    |    |  |  |  |
| Druh ZŘ:          | Přímé zadání – Zakázka malého rozsahu                                                                                                    |    |  |  |  |
| Datum uveřejnění: | 30.09.2021 15:00 - v tento datum a čas dojde k uveřejnění zakázky (pokud čas uplyne před potvrzením změny stavu, pak v nejbližší celou minutu)  |    |  |  |  |
| Ano               |                                                                                                    | Ne |  |  |  |

## 3.3 Karta Účastníci

V závislosti na druhu zadávacího řízení má zadavatel povinnost uveřejnit seznam účastníků a dodavatelů, jejich nabídkovou a smluvní cenu, seznam poddodavatelů, atd. ve strukturovaném a strojově čitelném formátu. Všechny tyto informace se uvádějí na kartě Účastníci.

### 3.3.1 Vložení účastníka

Editace účastníků je dostupná ve všech stavech uveřejněné zakázky, kromě stavů Plnění ukončeno a Zrušeno.

| Do | mů / Zakázky organ | <u>izace</u> / Uveřejni | t zakázku |                      |                |              |               |               |             |
|----|--------------------|-------------------------|-----------|----------------------|----------------|--------------|---------------|---------------|-------------|
| U  | IVEŘEJ             | NIT Z                   | ZAKÁZK    | U                    |                |              |               |               |             |
|    | DOMŮ               | ZAKÁZKY                 | SMLOUVY   | ZPRÁV                | Y ASSISTI      | ENTKA EVA    | SLUŽBY        |               |             |
|    |                    |                         |           |                      |                |              |               |               |             |
|    | ZÁKLADNÍ INFOR     | RMACE                   | DOKUMENTY | ÚČASTNÍCI            |                |              |               |               |             |
|    |                    |                         |           |                      |                |              |               |               | Přidat      |
|    | Název              |                         | IČO       | Vybraný<br>dodavatel | Nabídková cena | Smluvní cena | Uhrazené ceny | Poddodavatelé | Akce Detail |
|    | Žádná položka r    | nebyla nalezen          | a.        |                      |                |              |               |               |             |

V editaci zakázky zvolte na kartě Účastníci odkaz Přidat.

Kliknutím na odkaz se zobrazí okno Přidání organizace:

| dání organiza | асе          |               |     |
|---------------|--------------|---------------|-----|
| HLEDAT V CDD  | HLEDAT V PVU | ZALOŽIT NOVOU |     |
| Název         |              |               | IČO |
| Hledat v CDD  |              |               |     |
| Název         |              | IČO           |     |
|               |              |               |     |

(Zrušit)

Zde je možné požadovanou organizaci vyhledat, nebo přidat. Vyhledávání probíhá v databázi registrovaných subjektů na PVU, nebo v Centrální databázi dodavatelů platformy FEN (CDD). Pokud se Vám nedaří požadovaný subjekt vyhledat, znamená to, že organizace není dosud registrována na PVU, či v CDD a je nutné ji do systému přidat ručně.

## 3.3.2 Přidání organizace

## Přejděte na záložku Založit novou.

| Přidání organizace       |                                      |                                 | × |
|--------------------------|--------------------------------------|---------------------------------|---|
| HLEDAT V CDD HLEDA       | <b>ΣΑΙΟŽΙΤ ΝΟΥΟ</b>                  |                                 |   |
| Název Povinné            |                                      | Právní forma Povinné            |   |
| IČO Povinné              |                                      | Vyberte                         | ~ |
|                          | 🗆 IČO nepřiděleno                    |                                 |   |
| Kontaktní e-mail Povinné | 🗌 odeslat dodavateli e-mailové upozo | zornění na dokončení registrace |   |
| Adresa sídla             |                                      |                                 |   |
| Ulice Povinné            | Číslo popisné Povinné                | Obec Povinné                    |   |
| PSČ Povinné              | Kraj Povinné                         | Stát Povinné                    |   |
|                          | Vyberte                              | Vyberte V                       |   |
| Založit novou            |                                      |                                 |   |
| Zrušit                   |                                      |                                 |   |

Vyplňte všechny povinné informace a vložené údaje potvrďte tlačítkem **Založit novou**. Organizace bude přidána mezi účastníky. Další informace je možné vyplnit na detailu vloženého účastníka:

| ZÁKLADNÍ INFORMACE    | DOKUMENTY | ÚČASTNÍCI            |                |                                                |                                                    |                    |      |              |
|-----------------------|-----------|----------------------|----------------|------------------------------------------------|----------------------------------------------------|--------------------|------|--------------|
|                       |           |                      |                |                                                |                                                    |                    |      | Přidat       |
| Název                 | IČO       | Vybraný<br>dodavatel | Nabídková cena | Smluvní cena                                   | Uhrazené ceny                                      | Poddodavatelé      | Akce | Detail       |
| QCM, s.r.o.           | 26262525  | x x                  |                |                                                |                                                    | -                  | •    | $\widehat{}$ |
| Nabídková cena bez DP | н         |                      |                | <ul> <li>Účastník</li> <li>Sdružení</li> </ul> | je vybraný dodavatel<br>dodavatelů                 |                    |      |              |
| Nabídková cena s DPH  |           |                      |                | 🗌 Vyloučen                                     | : z důvodu mimořádně ní<br>I ä neposkytl souännost | zké nabídkové ceny |      |              |
|                       |           |                      |                |                                                |                                                    |                    |      |              |

## 3.3.3 Označení účastníka jako vybraného dodavatele

| KLADNÍ INFORMACE      | DOKUMENTY   | ÚČASTNÍCI            |                |                                               |                                                        |                   |      |        |
|-----------------------|-------------|----------------------|----------------|-----------------------------------------------|--------------------------------------------------------|-------------------|------|--------|
|                       |             |                      |                |                                               |                                                        |                   |      | Přidat |
| izev                  | IČO         | Vybraný<br>dodavatel | Nabídková cena | Smluvní cena                                  | Uhrazené ceny                                          | Poddodavatelé     | Akce | Detail |
| QCM, s.r.o.           | 2626252     | 5 √                  |                |                                               |                                                        | 0                 | •    | ^      |
| Nabídková cena bez DF | РН          |                      |                | <ul> <li>Účastník</li> <li>Sdružen</li> </ul> | : je vybraný dodavatel<br>í dodavatelů                 |                   |      |        |
| Nabídková cena s DPH  |             |                      |                | <ul> <li>Vyloučer</li> <li>Odstoup</li> </ul> | n z důvodu mimořádně níz<br>il či neposkytl součinnost | ké nabídkové ceny |      |        |
| Smluvní cena bez DPH  |             |                      |                |                                               |                                                        |                   |      |        |
| Smluvní cena s DPH    |             |                      |                |                                               |                                                        |                   |      |        |
| SKUTEČNĚ U            | HRAZENÉ CEN | Y                    |                |                                               |                                                        |                   |      |        |
|                       |             |                      | • Přid         | at                                            |                                                        |                   |      |        |
| Rok b                 | ez DPH      | s DPH                | Akce           |                                               |                                                        |                   |      |        |
| Žádná položka nebyla  | nalezena.   |                      |                |                                               |                                                        |                   |      |        |
| SEZNAM POI            |             | Ů                    |                |                                               |                                                        |                   |      |        |

Na detailu účastníka zatrhněte volbu "Účastník je vybraný dodavatel":

Kromě nabídkové ceny bude zpřístupněna možnost vložit smluvní cenu, skutečně uhrazené ceny a seznam poddodavatelů.

## 3.3.4 Vložení skutečně uhrazených cen

Na detailu dodavatele klikněte v oddílu Skutečně uhrazené ceny na odkaz Přidat:

| SKUTEČNĚ          | UHRAZENÉ CENY  | 1     | Přidat |
|-------------------|----------------|-------|--------|
| Rok               | bez DPH        | s DPH | Akce   |
| Žádná položka nek | oyla nalezena. |       |        |

Následně vyplňte částku za zvolený rok:

| SKUTEČI | NĚ UHRAZENÉ | CENY  | Přidat |
|---------|-------------|-------|--------|
| Rok     | bez DPH     | s DPH | Akce   |
| 2021    |             |       | •      |

# 4 Veřejná zakázka na části

## 4.1 Rozdělení zakázky na části

Pro uveřejnění zakázky na části zatrhněte ve formuláři zakládajícím novou zakázku, nebo v editaci již existující zakázky, volbu **Rozdělit zakázku na části**.

Aktivací této volby automaticky vznikne jedna část a budou na ni převedeni účastníci, pokud již nějací jsou u zakázky evidováni.

Části zakázky nastavte na stejnojmenné kartě, kde se pak evidují i účastníci a ceny po jednotlivých částech.

POZOR! Pokud již jsou části nastaveny, zrušením této volby budou smazány i se všemi údaji evidovanými na kartě ČÁSTI ZAKÁZKY.

PVU podporuje zakázky na části pouze v rámci jednoho zadávacího řízení. To znamená, že bude společná nabídka a lhůta pro podání nabídek pro všechny části zakázky.

| Název zakázky Povinné | Použít procesní zadávací postup (dle ZZVZ § 211, odst.3 - od 18.10.2018<br>povinné pro všechny zadavatele) |   |
|-----------------------|----------------------------------------------------------------------------------------------------|---|
| Popis Doporučené      |                                                                                                    |   |
|                       | Rozdělit zakázku na části                                                                                  | 0 |
|                       | Předpokládaná hodnota v Kč bez DPH Pavinné                                                                 |   |

Pokud již jsou části nastaveny, zrušením této volby budou smazány i se všemi evidovanými údaji.

## 4.1.1 Nastavení části zakázky

Po rozdělení zakázky přejděte na novou kartu Části zakázky:

| UVEŘEJ         | NIT Z   | AKÁZKU    |                  |         |                          |            |           |      |            |
|----------------|---------|-----------|------------------|---------|--------------------------|------------|-----------|------|------------|
| DOMŮ           | ZAKÁZKY | SMLOUVY   | ZPRÁVY           | ASSISTE | NTKA EVA                 | SLUŽBY     |           |      |            |
|                |         |           |                  |         |                          |            |           |      |            |
| ZÁKLADNÍ INFOR | MACE    | DOKUMENTY | ÉÁSTI ZAKÁZKY    |         |                          |            |           |      |            |
|                |         |           |                  |         |                          |            | (         | Při  | dání části |
| A Název čás    | sti     |           | Předpokládaná ho | dnota   | Účastníků /<br>Vybraných | Stav části | Počet CPV | Akce | Detail     |
| •              | Část    | 1         | 0 Kč             |         | 0 / 0                    | Neukončena | 0         | •    | ~          |

Systém automaticky vytvoří jednu část veřejné zakázky. Editace části je dostupná na jejím detailu, další část přidáte kliknutím na odkaz Přidání části:

| ÁKLADNÍ INFORMACE               | DOKUMENTY | ČÁSTI ZAKÁZKY         |                          |            |                                   |
|---------------------------------|-----------|-----------------------|--------------------------|------------|-----------------------------------|
|                                 |           |                       |                          |            | <ul> <li>Přidání části</li> </ul> |
| <ul> <li>Název části</li> </ul> |           | Předpokládaná hodnota | Účastníků /<br>Vybraných | Stav části | Počet CPV Akce Detail             |
| <b>(</b>                        | Část 1    | 0 Kč                  | 1/1                      | Neukončena | • • ·                             |

# 5 Změna stavu veřejné zakázky

U veřejných zakázek bez použití procesního postupu jsou u každé zakázky použity tyto stavy:

| Název                    | Význam                                                                                                    | Navazující stavy                            |
|--------------------------|----------------------------------------------------------------------------------------------------|---------------------------------------------|
| Koncept                  | Do tohoto stavu se uloží<br>rozpracovaná zakázka jako<br>koncept a lze se k ní později<br>vrátit. Při použití této funkce<br>nejsou kontrolována povinná<br>pole ani validita zadaných dat,<br>díky čemuž můžete zakázku<br>uložit i ve zcela základním<br>stavu. Funkce koncept je<br>dostupná v rámci balíčku<br>PROFI nebo vyšší. | Žádný                                       |
| Příprava                 | Všechny uložené zakázky, které<br>nebyly dosud odeslány<br>k uveřejnění. Zakázka se<br>neuloží, pokud nejsou validní<br>všechny povinné položky<br>formuláře.                                                                                                    | Čeká na uveřejnění                          |
| Čeká na uveřejnění       | Zakázka byla uložena a nyní<br>čeká na uveřejnění. Zakázka<br>bude uveřejněna systémem<br>automaticky v čase, který byl<br>vložen do pole Datum<br>uveřejnění. V tomto stavu není<br>možné změnit čas uveřejnění a<br>druh zadávacího řízení. Je<br>možný přesun zpět do stavu<br>Příprava                                           | Příprava<br>Aktuální zadávací řízení        |
| Aktuální zadávací řízení | Zakázka je uveřejněna na<br>profilu zadavatele jako<br>probíhající                                                                                                    | Plnění smlouvy                              |
| Plnění smlouvy           | Zakázka je uveřejněna na<br>profilu zadavatele jako<br>zakázka, u které probíhá plnění                                                                                                    | Aktuální zadávací řízení<br>Plnění ukončeno |
| Plnění ukončeno          | Zakázka je uveřejněna na<br>profilu zadavatele jako<br>ukončená zakázka                                                                                                    | Plnění smlouvy                              |

Po uveřejnění zakázky je zakázka automaticky přesunuta do stavu Aktuální zadávací řízení.

## Změna stavů neprobíhá automaticky a je nutné stav změnit ručně. Změna zakázky se provádí volbou požadovaného stavu na detailu zakázky.

| Datum uveřejnění                 | 30.09.2021                         |
|----------------------------------|------------------------------------|
| Datum zahájení zadávacího řízení | 20.09.2021                         |
| Označení verze                   | Aktuální (30.09.2021 16:06:46)     |
| Systémové číslo                  | P21V00000040                       |
| Stav                             | zakázka neukončena (Vyhodnocování) |
|                                  |                                    |

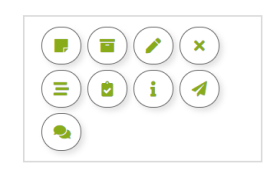

## Dostupné akce pro změnu stavu veřejné zakázky:

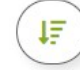

Přesun do stavu Aktuální zadávací řízení

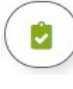

Přesun do stavu Plnění smlouvy

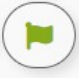

Přesun do stavu Plnění ukončeno

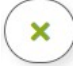

C

Přesun do stavu Zrušeno (Viz kapitola 7)

Přesun zakázky do stavu čeká na uveřejnění (Pouze u zakázek ve stavu Příprava)

## Další dostupné akce:

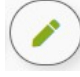

Upravit (Editace zakázky)

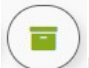

Export ukončené zakázky (Objednávka služby)

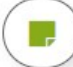

Vyhotovené potvrzení o uveřejnění zakázky (Objednávka služby)

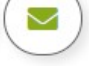

Výzva k podání nabídky (Pouze u zakázek zadaných bez použití procesního zadávacího postupu)

## 5.1 Výjimky

## Přímé zadání – podlimitní/nadlimitní VZ

Přímé zadání – Zakázka malého rozsahu

## Jednací řízení bez uveřejnění (JŘBU)

U těchto druhů zadávacího řízení dochází ihned po uveřejnění zakázky ke změně stavu na Plnění smlouvy **automaticky** (platí pouze pokud není použit Procesní zadávací postup). V případě JŘBU je možné toto chování potlačit zatržením volby "Uveřejnit JŘBU na profilu zadavatele jako probíhající".

# 6 Editace zakázky

Pokud potřebujete provést nějakou obsahovou změnu v zakázce, je toto možné pouze v režimu editace zakázky (úprava/oprava textu, doplnění účastníků, dokumentů zakázky, apod.).

Editace zakázky je možná v jakémkoliv stavu, kromě stavu zrušeno. Pro vstup do editace zakázky klikněte na symbol Upravit , který naleznete na detailu každé zakázky.

| Datum uveřejnění                 | 30.09.2021                          |                  |
|----------------------------------|-------------------------------------|------------------|
| Datum zahájení zadávacího řízení | 20.09.2021                          |                  |
| Označení verze                   | Aktuální (30.09.2021 16:06:46)      | $(\mathbf{i})$   |
| Systémové číslo                  | P21V00000040                        |                  |
| Stav                             | zakázka neukončena (Příjem nabídek) |                  |
| Systému PVU                      |                                     | Sledovat zakázku |

V editaci zakázky lze upravovat obsah jednotlivých částí formuláře a také spravovat dokumenty zakázky. U již zveřejněné zakázky nelze editovat druh ZŘ a datum uveřejnění.

# 7 Zrušení veřejné zakázky

Touto akcí nedojde ke smazání zakázky, jedná se o zrušení veřejné zakázky ve smyslu § 127 ZZVZ.

Před zrušením zakázky se ujistěte, že máte v zakázce doplněny veškeré dokumenty a informace (včetně písemné zprávy), jelikož zrušením zakázky dojde k jejímu uzamčení a následná editace nebude možná.

Pro zrušení veřejné zakázky klikněte na symbol **Zrušit** na detailu veřejné zakázky. Zrušená zakázka bude nadále veřejně přístupná. Na detailu zrušené zakázky se zobrazuje text informující o zrušené zakázce.

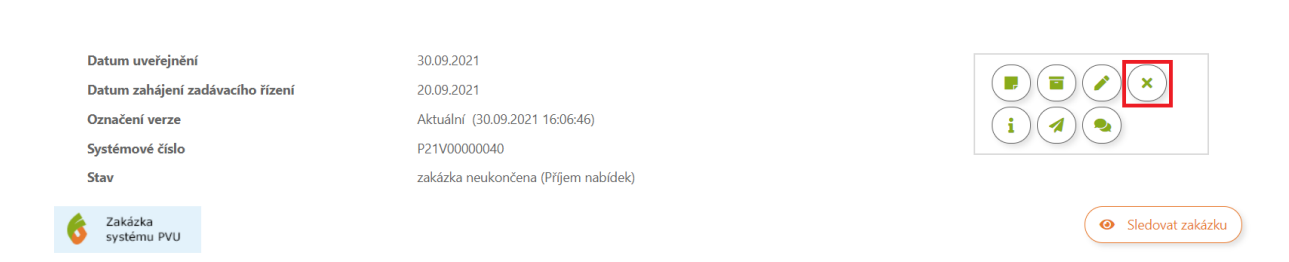

Systém dále zobrazí výzvu pro potvrzení a zadání data zrušení veřejné zakázky.

| ZRUŠEI               | NÍ ZAK <i>Í</i>         | ÁZKY: Z                  | AKÁZK/                | A                                   |                                |                                           |
|----------------------|-------------------------|--------------------------|-----------------------|-------------------------------------|--------------------------------|-------------------------------------------|
| DOMŮ                 | ZAKÁZKY                 | SMLOUVY                  | ZPRÁVY                | ASSISTENTKA EVA                     | SLUŽBY                         |                                           |
|                      |                         |                          |                       |                                     |                                |                                           |
| Chysta               | áte se označit veřejnou | zakázku spojenou s vhodi | ným uveřejněním "Zaká | ázka" jako zrušenou. Tuto akci nelz | e vrátit a zakázku nebude možr | né dále upravovat. Přejete si pokračovat? |
| Datum zrušení Povinr | é                       |                          |                       |                                     |                                | <u></u>                                   |
|                      |                         |                          |                       |                                     |                                | -                                         |
| Ne                   |                         |                          |                       |                                     |                                | Ano                                       |

Jakmile krok potvrdíte, bude zakázka označena jako zrušená.

## 7.1 Zrušení části zakázky

Pro zrušení části zakázky přejděte do editace dané zakázky. Následně na kartě **Části zakázky** otevřete detail části a dále změňte stav na **Zrušeno**.

| KLADNÍ INFORMACE DO           | KUMENTY ČÁSTI ZAKÁZ | ку           |                          |             |           |           |
|-------------------------------|---------------------|--------------|--------------------------|-------------|-----------|-----------|
|                               |                     |              |                          |             | (         | Přidání č |
| Název části                   | Předpoklá           | daná hodnota | Účastníků /<br>Vybraných | Stav části  | Počet CPV | Akce Deta |
| Část 1                        |                     | 0 Kč         | 0/0                      | Zrušena     | 0         | • •       |
| Část 1<br>Stručný popis       |                     | Stav         | zakázky                  |             |           |           |
| Stručný popis                 |                     | Stav         | zakázky                  |             |           |           |
|                               |                     | Z            | rušena                   |             |           | ~         |
|                               |                     | // Datu      | ım zrušení (DD.MM.RR     | RR) Povinné |           |           |
| Předpokládaná hodnota v Kč be | z DPH Povinné       | CDV          |                          |             |           |           |
|                               |                     | CPV          |                          |             |           |           |

# 8 Procesní zadávací postup

Na Portálu pro vhodné uveřejnění lze realizovat elektronicky proces zadávání veřejných zakázek.

Aktuálně jsou podporovány následující druhy zadávacích řízení:

- Zakázka malého rozsahu
- Otevřené řízení
- Zjednodušené podlimitní řízení
- Jednací řízení bez uveřejnění
- Užší řízení

## 8.1 Použití procesního zadávacího postupu

Ve formuláři, zakládající novou zakázku, zvolte požadovaný druh zadávacího postupu. Následně zvolte volbu **Použít procesní zadávací postup** (ve výchozím nastavení je aktivní).

| <ul> <li>Použít procesní zadávací postup (dle ZZVZ § 211, odst.3 - od 18.10.2018<br/>povinné pro všechny zadavatele)</li> </ul> |   |
|----------------------------------------------------------------------------------------------------|---|
| Rozdělit zakázku na části                                                                                                    | 8 |
| Předpokládaná hodnota v Kč bez DPH Povinné                                                                                      |   |
| Neuveřejňovat předpokládanou hodnotu                                                                                            |   |
| <ul> <li>Hodnocení nabídek s využitím elektronické aukce</li> <li>Zobrazit na Profilu kartu Odpovědné zadávání</li> </ul>       |   |

Procesní zadávací postupy jsou součástí balíčků PREMIUM a FULL ZADAVATEL, které si můžete zakoupit v sekci Služby – Obchod.

#### 8.2 Nastavení elektronické komunikace

V rámci nastavení elektronické komunikace jsou dostupné tyto možnosti:

- Povinnost elektronicky podepisovat datové zprávy
- Přijímat elektronické nabídky
- Umožnit dodavatelům posílat zadavateli datové zprávy z vlastní iniciativy (volitelné pouze u druhu Zakázka malého rozsahu)

## Elektronická komunikace

- Povinnost elektronicky podepisovat datové zprávy
- Přijímat elektronické nabídky
- Umožnit dodavatelům posílat zadavateli datové zprávy z vlastní iniciativy (např. námitky)

#### 8.3 Odeslání výzvy k podání nabídek

Odeslání výzvy lze realizovat přes systém (elektronicky), nebo mimo systém. Volba způsobu odeslání výzvy je povinná. V případě použití procesního postupu **Otevřené řízení** není tato volba dostupná.

| Výsledkem bude uzavření                                         |
|-----------------------------------------------------------------|
| ◉ jednorázové smlouvy 🔿 rámcové dohody                          |
| Znůcoh odoclání výzvy k podání pahídok. Povincé                 |
| Odesláním výzvý k podatil habitek Povinne                       |
| <ul> <li>Bez odeslání výzvy nebo odeslání výzvy mimo</li> </ul> |
| systém                                                          |

Pokud je u zakázky nastaven způsob odeslání výzvy k podání nabídek na Odeslání elektronické výzvy přes systém, pak musí být přiřazen alespoň jeden dodavatel u zakázky.

## 8.3.1 Přiřazení dodavatele pro odeslání výzvy k podání nabídek

V editačním formuláři zakázky přejděte na kartu Oslovení dodavatelé.

| ZÁKLADNÍ INFORMACE   | DOKUMENTY     | ČÁSTI ZAKÁZKY               | OSLOVENÍ DODAVATELÉ          |                                 |
|----------------------|---------------|-----------------------------|------------------------------|---------------------------------|
| ZÁKLADNÍ INI         | FORMACE O     | ZAKÁZCE                     |                              | _                               |
| Drun verejne zakazky | Povinné Drum. |                             | inné                         |                                 |
| O Služby             | ⊖ Otev        | rřené řízení                |                              | 🔾 Užší řízení                   |
| 🔿 Dodávky            | ⊖ Jedr        | ací řízení s uveřejněním    |                              | 🔾 Jednací řízení bez uveřejnění |
| O Stavební práce     | ⊖ Jedr        | ací řízení s uveřejněním (b | ez uveřejnění) - §61 odst. 3 | ○ Řízení se soutěžním dialogem  |
|                      | ⊖ Říze        | ní o inovačním partnerství  |                              | 🔾 Zjednodušený režim            |

Následně zvolte akci Přidání dodavatele:

| ZÁKLADNÍ INFORMACE         | DOKUMENTY | ČÁSTI ZAKÁZKY | OSLOVENÍ DODAVATELÉ |      |                    |
|----------------------------|-----------|---------------|---------------------|------|--------------------|
|                            |           |               |                     |      | Přidání dodavatele |
| Název                      |           |               | IČO                 | Akce | Detail             |
| Žádná položka nebyla nalez | zena.     |               |                     |      |                    |

Zde je nutné požadovanou organizaci vyhledat, nebo přidat. Vyhledávání probíhá v databázi registrovaných subjektů na PVU, nebo v Centrální databázi dodavatelů platformy FEN (CDD). Pokud se Vám nedaří požadovaný subjekt vyhledat, znamená to, že organizace není dosud registrována na PVU, či v CDD a je nutné ji do systému přidat ručně.

Pokud je organizace již registrována v systému, je možné na jejím detailu zvolit existující kontakt. V opačném případě je nutné kontaktní e-mailovou adresu dodavatele vždy doplnit ručně.

| ZÁKLADNÍ INFORMACE       | DOKUMENTY   | ČÁSTI ZAKÁZKY | OSLOVENÍ DODAVATELÉ |            |                      |
|--------------------------|-------------|---------------|---------------------|------------|----------------------|
|                          |             |               |                     |            | • Přidání dodavatele |
| Název                    |             |               | IČO                 | Akce       | Detail               |
|                          | QCM, s.r.o. |               | 26262525            | •          | <u>^</u>             |
| Existující kontaktní e-m | aily        |               |                     |            |                      |
|                          |             |               | Ulož                | it koncept | ložit                |

Po vyplnění všech informací uložte zakázku. Zakázka bude automaticky přesunuta do stavu Příprava.

## 8.3.2 Vytvoření a odeslání výzvy

## Na detailu zakázky zvolte akci Výzva pro podání nabídek. Zobrazí se formulář pro vytvoření zprávy.

| Datum uveřejnění                 |
|----------------------------------|
| Datum zahájení zadávacího řízení |
| Označení verze                   |
| Systémové číslo                  |
| Stav                             |

(NEUVEŘEJNĚNO NA PROFILU) 30.09.2021 Aktuální (01.10.2021 08:41:17) P21V00000055 zakázka neukončena (Příprava)

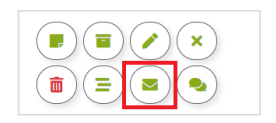

## Pro odeslání výzvy je nutné vyplnit všechny povinné údaje:

| /YTVOŘIT ZPRÁVU                                                                     |   |           |
|-------------------------------------------------------------------------------------|---|-----------|
| Odesilatel<br>QCM, s.r.o.                                                           |   |           |
| Příjemci<br>○ VŠICHNI PŘIŘAZENÍ DODAVATELÉ<br>◎ VŠICHNI ÚČASTNÍCI VČETNĚ VEŘEJNOSTI |   |           |
| Přílohy<br>Zvolit soubor Nevybrán žádný soubor                                      |   |           |
| Předmět Povinné                                                                     |   |           |
| Zpráva Povinné                                                                      |   |           |
|                                                                                     |   | ODPOVĚDĚT |
|                                                                                     | h |           |
| Odeslat                                                                             |   |           |

Po odeslání zprávy dojde k uveřejnění zakázky a bude přesunuta do stavu Příjem nabídek.

#### 8.4 Zprávy

Veškerá komunikace probíhá elektronicky prostřednictvím systému. Seznam přijatých a odeslaných zpráv je dostupný v menu pod položkou **Zprávy**.

| PŘIJATÉ O              | DESLANÉ                 |                   |                           |                                                  |        |                   |
|------------------------|-------------------------|-------------------|---------------------------|--------------------------------------------------|--------|-------------------|
| Datum doručení od      |                         | Datum doručení do |                           | všechny nepřečtené přečtené Jen zprávy k mým zak | ázkám  | ( ) ( » )         |
| Datum a čas 🛟          | Předmět 🔷               |                   | Odesílatel 🔷              | Zakázka 🛟                                        |        | Počet<br>odpovědí |
| 30.09.2021<br>22:11:57 | • vyzva k podani nabidk | у.                | Zadavatel_1 FULL<br>Bocek | VerejnaZakazka_3009                              | 21 ZPŘ | 0                 |

## 8.4.1 Vysvětlení, doplnění, změna dokumentace

Na detailu veřejné zakázky zvolte akci Vysvětlení, doplnění, změna dokumentace.

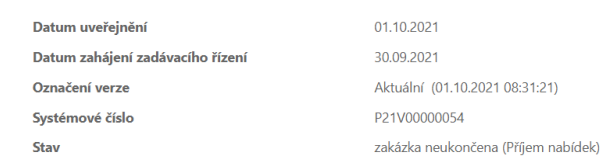

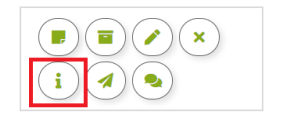

# VYTVOŘIT ZPRÁVU

#### 8.4.2. Zprávy v rámci organizace zadavatele

Systém umožňuje posílat interní zprávy mezi uživateli zadavatelské organizace v rámci každého zadávacího řízení. Tyto zprávy fungují stejně jako zprávy ostatní, ale jsou určeny pouze pro zadavatele.

Pro poslání zprávy v rámci organizace zadavatele zvolte na detailu zakázky akci **Zpráva v rámci organizace zadavatele**.

| Datum uveřejnění                 | 01.10.2021                          |
|----------------------------------|-------------------------------------|
| Datum zahájení zadávacího řízení | 30.09.2021                          |
| Označení verze                   | Aktuální (01.10.2021 08:31:21)      |
| Systémové číslo                  | P21V0000054                         |
| Stav                             | zakázka neukončena (Příjem nabídek) |
|                                  |                                     |

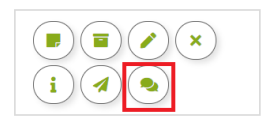

## 8.5 Účastníci a nabídky

Pro zobrazení informací o účastnících a přijatých nabídkách přejděte na detailu zakázky na kartu **Účastníci a nabídky**. Do uplynutí lhůty pro podání nabídek nejsou nabídky přístupné.

| ZÁKLADN        | Í INFORMACE                                     | DOKUMENTY         | ZPRÁVY | ÚČASTNÍCI A NABÍDKY     | ÚČASTNÍCI A NABÍDKY OSLOVENÍ DODAVATELÉ |                | EL. ÚKONY                       | REVIZE |  |
|----------------|-------------------------------------------------|-------------------|--------|-------------------------|-----------------------------------------|----------------|---------------------------------|--------|--|
| INFORM         | NFORMACE O ÚČASTNÍCÍCH A VYBRANÝCH DODAVATELÍCH |                   |        |                         |                                         |                |                                 |        |  |
| Název          | Účastník                                        | Vybraný dodavatel | IČO    | Nabídková cena v Kč be  | z DPH                                   | Celková smluv  | ní cena v Kč bez DPH            |        |  |
|                |                                                 |                   |        | Nabídková cena v Kč s [ | Nabídková cena v Kč s DPH               |                | Celková smluvní cena v Kč s DPH |        |  |
| Žádná položka  | i nebyla nalezena.                              |                   |        |                         |                                         |                |                                 |        |  |
| PŘIJAT         | É ELEKTR                                        | ONICKÉ NA         | BÍDKY  |                         |                                         |                |                                 |        |  |
| Pořadové číslo | D                                               | Název účastníka   |        | IČO                     | Stav                                    | Datum doručení |                                 | Akce   |  |
| Žádná položka  | i nebyla nalezena.                              |                   |        |                         |                                         |                |                                 |        |  |

## 8.5.1 Udělení souhlasu k otevření nabídek

Všechny přijaté nabídky jsou zašifrovány a až do uplynutí lhůty pro podání nabídky s nimi nelze vykonat žádnou akci. Uplynutím lhůty pro podání nabídek přejde zakázka automaticky do stavu Vyhodnocování a zpřístupní se možnost udělení souhlasu k otevření nabídek.

Pro otevření nabídek klikněte na tlačítko **Udělení souhlasu k otevření platně doručených elektronických nabídek**.

| ZÁKLADNÍ INFORMAC                                | се роки                                                              | IMENTY       | ZPRÁVY  | ÚČASTNÍCI A NABÍDKY |                           | OSLOV      | OSLOVENÍ DODAVATELÉ |                                 | EL. ÚKONY                | REVIZE |
|--------------------------------------------------|----------------------------------------------------------------------|--------------|---------|---------------------|---------------------------|------------|---------------------|---------------------------------|--------------------------|--------|
| INFORMACE O ÚČASTNÍCÍCH A VYBRANÝCH DODAVATELÍCH |                                                                      |              |         |                     |                           |            |                     |                                 |                          |        |
| Název                                            | Účastník                                                             | Vybraný doc  | lavatel | IČO                 | Nabídková cena v          | Kč bez DPH |                     | Celková sn                      | nluvní cena v Kč bez DPI | 4      |
|                                                  |                                                                      |              |         |                     | Nabídková cena v Kč s DPH |            |                     | Celková smluvní cena v Kč s DPH |                          |        |
| knotek_dodavatel                                 | ×                                                                    |              | ×       |                     |                           |            |                     |                                 |                          |        |
| PŘIJATÉ ELEK                                     | TRONIC                                                               | KÉ NAB       | ŚDKY    |                     |                           |            |                     |                                 |                          |        |
| Udělení souhlasu k ote                           | Udělení souhlasu k otevření platně doručených elektronických nabídek |              |         |                     |                           |            |                     |                                 |                          |        |
| Pořadové číslo                                   | Náze                                                                 | ev účastníka |         | IČO                 | Stav                      |            | Datum doru          | ičení                           |                          | Akce   |
| 1                                                | knote                                                                | ek_dodavatel |         |                     | Doručená                  |            | 01.10.2021 0        | 9:45:23                         |                          |        |

Aby bylo možné nabídky otevřít, je nutné, aby souhlas udělili dva uživatelé. V případě veřejné zakázky malého rozsahu je vyžadován jeden souhlas.

Po udělení potřebného počtu souhlasů bude nabídka otevřená a je možné zobrazit její detail.

| ZÁKLADNÍ INFORMACE DOKU                          |          | IMENTY                    | ZPRÁVY | ÚČASTNÍCI A NABÍDKY |                             | OSLOVENÍ DODAVATELÉ |                                   | EL. ÚKONY | REVIZE    |  |  |  |  |  |
|--------------------------------------------------|----------|---------------------------|--------|---------------------|-----------------------------|---------------------|-----------------------------------|-----------|-----------|--|--|--|--|--|
| INFORMACE O ÚČASTNÍCÍCH A VYBRANÝCH DODAVATELÍCH |          |                           |        |                     |                             |                     |                                   |           |           |  |  |  |  |  |
| Název                                            | Účastník | častník Vybraný dodavatel |        | IČO                 | Nabídková cena v Kč bez DPH |                     | Celková smluvní cena v Kč bez DPH |           |           |  |  |  |  |  |
|                                                  |          |                           |        |                     | Nabídková cena v Kč s DPH   |                     | Celková smluvní cena v Kč s DPH   |           |           |  |  |  |  |  |
| knotek_dodavatel                                 | ×        |                           | ×      |                     |                             |                     |                                   |           |           |  |  |  |  |  |
| PŘIJATÉ ELEKTRONICKÉ NABÍDKY                     |          |                           |        |                     |                             |                     |                                   |           |           |  |  |  |  |  |
| Pořadové číslo                                   | Název ú  | Název účastníka           |        | IČO                 | Stav                        | Datum doručení      |                                   | Akce      |           |  |  |  |  |  |
| 1                                                | knotek_c | knotek_dodavatel          |        |                     | Otevřená                    | 01.10.2021 09:45:23 | 9:45:23                           |           | <u>ky</u> |  |  |  |  |  |

#### 8.6 Užší řízení

U užšího řízení je možné uložit koncept zakázky. Převod do stavu Příprava probíhá pomocí ikony "Přesunout do stavu Příprava" . Posun zakázky do stavu Čeká na uveřejnění probíhá opět pomocí ikony . Zakázka bude uveřejněna v požadovaném datu a čase.

Užší řízení probíhá dvoukolově. V prvním kole jsou přijímány žádosti o účast ze strany dodavatelů. Po uplynutí lhůty pro podání žádostí zadavatel vyhodnotí doručené žádosti o účast. Účastníky, kteří nepostupují do dalšího kola, je možné vyloučit (dostupné na kartě Účastníci a nabídky).

| ZÁKLADNÍ INFORMACE                               | DOK      | CUMENTY ZPR/      | ÁVY Ú    | ÚČASTNÍCI A NABÍDKY       | OSLOVENÍ DODAVATELÉ       | EL. ÚKONY  |                       |  |  |  |  |  |
|--------------------------------------------------|----------|-------------------|----------|---------------------------|---------------------------|------------|-----------------------|--|--|--|--|--|
| REVIZE                                           |          |                   |          |                           |                           |            |                       |  |  |  |  |  |
| INFORMACE O ÚČASTNÍCÍCH A VYBRANÝCH DODAVATELÍCH |          |                   |          |                           |                           |            |                       |  |  |  |  |  |
| Název                                            | Účastník | Vybraný dodavatel | IČO      | Nabídková cena v Kč bez D | PH Celková smluvní cena v | Kč bez DPH | Vyloučen              |  |  |  |  |  |
|                                                  |          |                   |          | Nabídková cena v Kč s DPH | Celková smluvní cena v    | Kč s DPH   |                       |  |  |  |  |  |
| <u>OrganizaceDodavatele 0</u>                    | *        | ×                 | 95959595 |                           |                           |            | Ne<br><u>Vyloučit</u> |  |  |  |  |  |

V druhém kole dochází k příjmu nabídek. Přesun zakázky do stavu "Příjem nabídek" je možný pomocí ikony "Výzva k podání nabídek" (\*), kdy budou osloveni pouze účastníci, kteří nebyli vyloučeni. Ostatním dodavatelům systém neumožní nabídku podat.